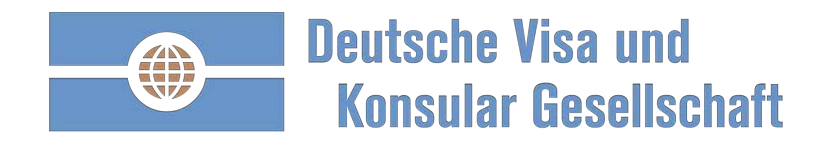

Der innovative Visabeantragungsprozess der Deutschen Visa und Konsular Gesellschaft

Erlebbar einfach zum Visum

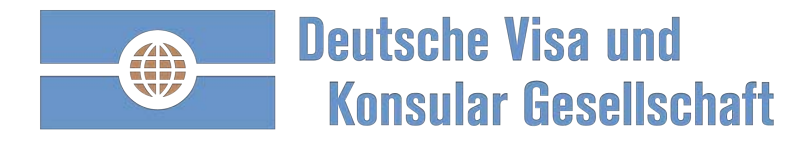

### Bitte folgen Sie der Anleitung und den in rot umrandeten nächsten Schritten

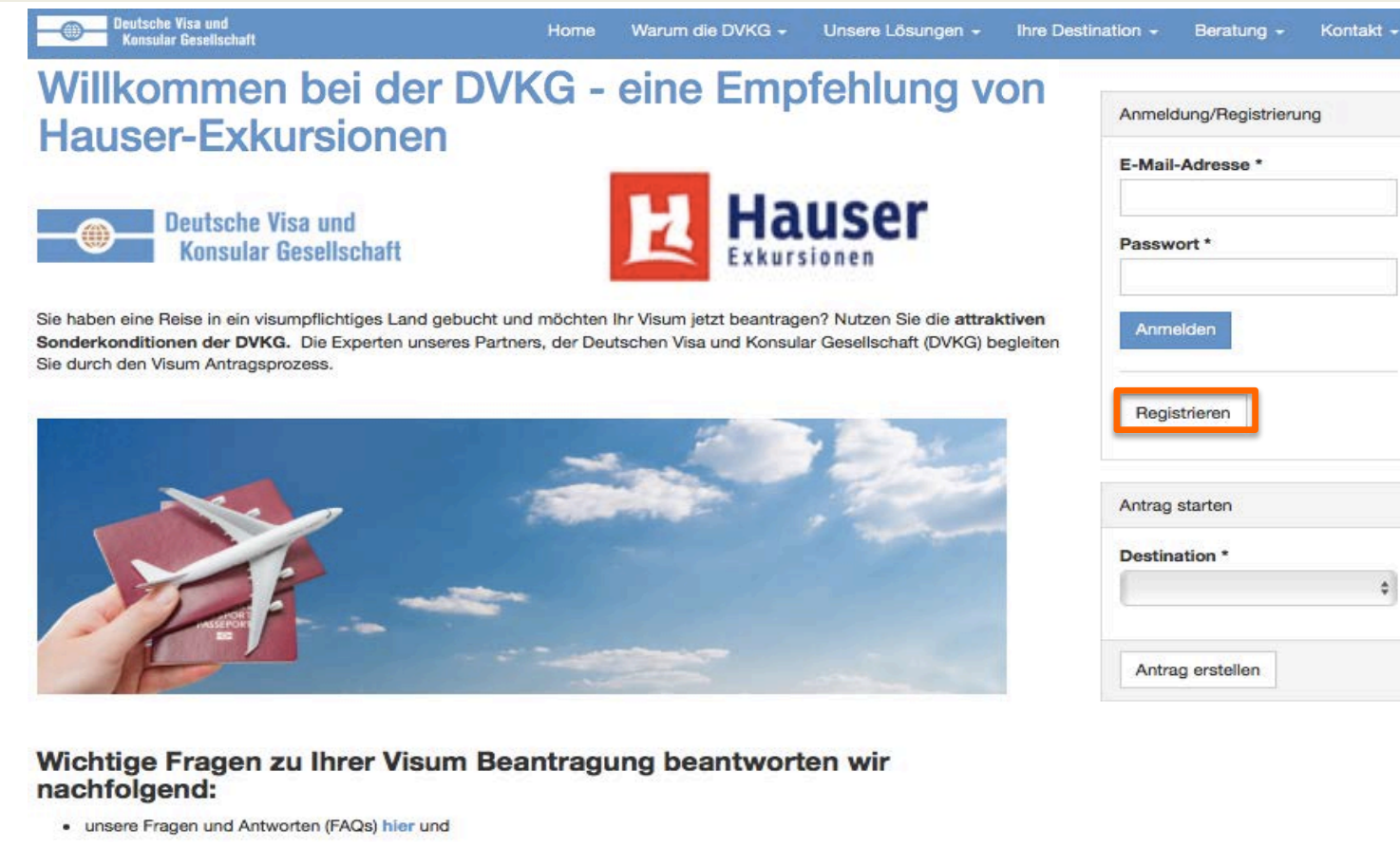

eine Erläuterung zum Visum Beantragsprozess stellen wir Ihnen hier zur Verfügung und

#### Wie erhalten Sie Ihr Visum?

1. Einmalig Registrieren

2. Mit Ihrer E-Mail und Passwort anmelden

| Anmeldung/Registrierung                         | 3  |
|-------------------------------------------------|----|
| E-Mail-Adresse *                                |    |
| Passwort *                                      |    |
| Anmelden                                        |    |
|                                                 |    |
| Registrieren                                    |    |
| Registrieren                                    |    |
| Registrieren<br>Antrag starten<br>Destination * |    |
| Registrieren<br>Antrag starten<br>Destination * | \$ |

- 1. Einmalig registrieren.
- 2. Sie erhalten eine Bestätigungsemail, bitte entsprechend Ihre Registrierung bestätigen.
- 3 Anschließend mit Ihrer Email und Ihrem Passwort anmelden.

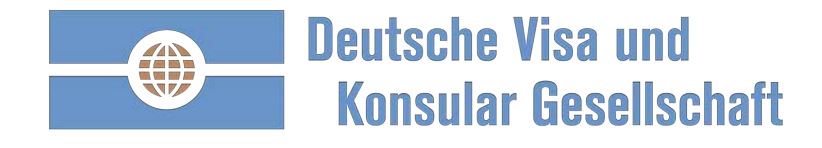

Melden Sie sich bitte an

| Deutsche Visa und<br>Konsular Gesellschaft                                                                                           | Home                                         | Warum die DVKG 🗸                      | Unsere Lösungen 👻    | Ihre Destination - | Beratung -        | Kontakt - |
|----------------------------------------------------------------------------------------------------|----------------------------------------------|---------------------------------------|----------------------|--------------------|-------------------|-----------|
| Willkommen bei der D<br>mit: Auf Empfehlung d                                                                                        | /KG - in<br>er Haus                          | Zusamm<br>er Exkurs                   | nenarbeit<br>sionen  |                    |                   |           |
|                                                                                                    | Hauser<br>Exkursionen                        |                                       |                      | Anmeldu            | ing/Registrierung | R.L       |
| <ul> <li>Sie haben eine Reise ins Ausland gebucht und möcht</li> <li>Oder Sie möchten sich vor Ihrer Reise über die Regul</li> </ul> | en Ihr Visum / A1 / E<br>arien des Landes er | EU-Meldung jetzt beantra<br>kundigen? | agen?                | E-Mail-/           | Adresse *         |           |
| Sie erhalten Ihr Visum / A1 / EU-Meldung in drei Schritten:                                                                          |                                              |                                       |                      | Passwo             | rt *              |           |
|                                                                                                    | @                                            | - 1                                   | -@                   | Anmel              | den               |           |
| Antrag online ausfüllen Dol                                                                                                    | kumente einreichen                           |                                       | Bestätigung erhalten | Regist             | rieren            |           |
| Starten Sie mit der einmaligen Registrierung und melden Sie                                                                          | e sich mit Ihrer E-Ma                        | il-Adresse und Passwort               | t nachfolgend an:    |                    |                   |           |
| E-Mail-Adresse *                                                                                                    |                                              |                                       |                      |                    |                   |           |
| Passwort *                                                                                                    |                                              |                                       |                      |                    |                   |           |

Passwort vergessen?

- 1. Einmalig registrieren.
- Sie erhalten eine Bestätigungsemail, bitte entsprechend Ihre Registrierung bestätigen.
- Anschließend mit Ihrer Email und Ihrem Passwort anmelden.

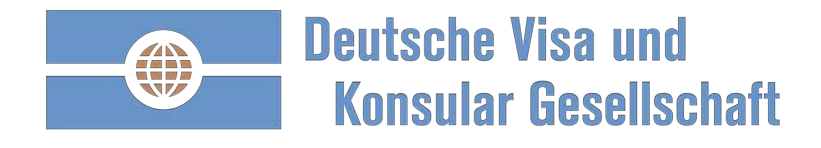

# Ihre persönliche DVKG Startseite: strukturiert und übersichtlich

| Deutsche Visa und<br>Konsular Gesellschaft          | Home | Mein DVKG                                | Warum die DVKG -                                                                      | Unsere Lösungen -                                            | Ihre Destination -      | Beratung <del>-</del>                        | Kontakt -                     | Q    |
|-----------------------------------------------------|------|------------------------------------------|---------------------------------------------------------------------------------------|--------------------------------------------------------------|-------------------------|----------------------------------------------|-------------------------------|------|
| Guten Tag                                           | !    |                                          |                                                                                       |                                                              |                         |                                              |                               |      |
| Wo geht die Reise hin: *                            |      | Wer ist d                                | er Reisende: *                                                                        | \$                                                           | Antrag erstellen        |                                              |                               | ٦    |
| Anträge und Aufträge                                |      | Profil                                   | und Unterne                                                                           | hmensdaten                                                   | Aktuelles               | und Termi                                    | ne                            |      |
| Offene Anträge                                      |      |                                          | Hauser                                                                                |                                                              | 28.08.2018              | Weiterentwicklur                             | ng der Seite "Me              | ain  |
| Keine offenen Anträge<br>Zum Archiv offener Anträge |      | Auf Emp                                  | Exkursionen<br>ofehlung der Hauser Exk                                                | ursionen                                                     | 04.06.2018              | Verlängerte telefo<br>Sprechzeiten - 8       | onische<br>.30 Uhr bis 17.3   | 10   |
| Aufträge<br>Keine Aufträge                          |      | Auswa                                    | ahl aufheben                                                                          |                                                              | 09.05.2018              | Uhr<br>TIP: Wählen Sie,<br>E-Mail Sie erhalt | welche Visa Sta<br>en möchten | atus |
| Zum Archiv abgeschlossener Aufträge                 |      | Profile                                  | der Reisenden                                                                         |                                                              | Alle anzeiger           |                                              |                               |      |
|                                                     |      | Sie kön<br>Anträge<br>Anträge<br>übergel | nen weitere Profile anleg<br>zu stellen. Zudem könr<br>vorbereiten und an bet<br>pen. | gen, um für Dritte<br>en Sie Profile und<br>roffene Personen | Aktuelles<br>06.09.2018 | Russland Berlin                              | Geschäftsvisa:                |      |
|                                                     |      | Suche                                    |                                                                                       |                                                              |                         | strenge Prüfung<br>Liquiditätsnachw          | des<br>/eises                 |      |

- 1. Visumantrag starten
- Visaanträge und -aufträge verwalten
- 3. Profil- und
  - Unternehmensdaten:
    - 1. Kundenummer
    - 2. Weitere Reisende
    - 3. Benutzer-Informationen
- 4. Aktuelles und Termine:
  - 1. Visa Nachrichten
  - 2. Botschaftskalender

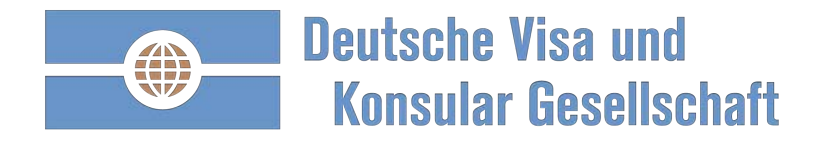

## Beispiel China Visumantrag: einmal ausfüllen, anschließend nur noch aktualisieren

| Deutsche Visa und<br>Konsular Gesellschaft | Home | Mein DVKG                                | Warum die DVKG 🗸                                                               | Unsere Lösungen -                                                                  | Ihre Destination -                  | Beratung -                                            | Kontakt 🗸                       | ሳ    |
|--------------------------------------------|------|------------------------------------------|--------------------------------------------------------------------------------|------------------------------------------------------------------------------------|-------------------------------------|-------------------------------------------------------|---------------------------------|------|
| Guten Tag                                  | !    |                                          |                                                                                |                                                                                    |                                     |                                                       |                                 |      |
| Wo geht die Reise hin: *                   |      | Wer ist d                                | er Reisende: *                                                                 |                                                                                    |                                     |                                                       |                                 |      |
|                                            |      | \$                                       | Profil                                                                         | e der Reisenden                                                                    |                                     |                                                       |                                 |      |
| Anträge und Aufträge                       |      | Profil-                                  | und Ui Sie k<br>Anträ                                                          | önnen weitere Pi<br>ige zu stellen. Zu                                             | rofile anlegen, u<br>Idem können Si | im für Drit<br>ie Profile u                           | te<br>Ind                       |      |
| Auftragsstatus                             |      | Unterr                                   | nehmen Anträ                                                                   | ige vorbereiten u                                                                  | ind an betroffen                    | e Persone                                             | en                              |      |
| Offene Anträge                             |      |                                          | über                                                                           | geben.                                                                             |                                     |                                                       |                                 | əin  |
| Keine offenen Anträge                      |      |                                          | Exkursion                                                                      | (0:-)                                                                              |                                     |                                                       |                                 |      |
| Zum Archiv offener Anträge                 |      | Auf Er                                   | npfehlung (                                                                    | (Sie)                                                                              | Bearbe                              | aiten Freig                                           | geben                           | 30   |
| Aufträge                                   |      | * Aus                                    | wahl aufhe                                                                     | erfrau, Michaela                                                                   | Bearbe                              | eiten Frei                                            | geben                           |      |
| Keine Aufträge                             |      |                                          |                                                                                |                                                                                    |                                     |                                                       |                                 | atus |
| Zum Archiv abgeschlossener Aufträge        |      | Profile of                               | ler Reisend                                                                    | iteres Profil des                                                                  | Reisenden erste                     | ellen                                                 |                                 |      |
|                                            |      | Sie kön<br>Anträge<br>Anträge<br>überget | nen weitere Profile anleg<br>zu stellen. Zudem könn<br>vorbereiten und an betr | en, um für Dritte<br>en Sie Profile und<br>offene Personen<br>Rearbeiten Freineben | Aktuelles<br>06.09.2018 sti         | Issland Berlin C<br>renge Prüfung o<br>quiditätsnachw | Geschäftsvisa:<br>des<br>reises |      |

Direkt zum Visumantrag:

- Destination auswählen
- Reisender auswählen •

Beantragen Sie den Visumantrag für einen **Reisenden?** 

Erstellen Sie ein Profil von • dem Reisenden und starten Sie anschließend den Visumantrag.

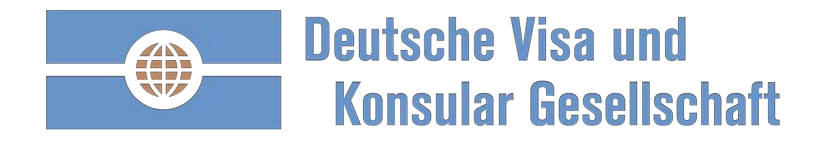

## Beispiel China Visumantrag: Datumeingabe und Art des Visum

| Antrag si            | arten                                                                                                    |            |                                                                                                    |                                                           |                                          |                             |
|----------------------|----------------------------------------------------------------------------------------------------|------------|----------------------------------------------------------------------------------------------------|-----------------------------------------------------------|------------------------------------------|-----------------------------|
| Antrag starten       |                                                                                                    |            | Geschäftsvisum                                                                                     |                                                           |                                          |                             |
| Unternehmen          | Auf Empfehlung der Hauser Exkursionen                                                                                                    |            | Erläuterung<br>Die Visumkategorie Gesch                                                            | näftsvisum wird in folge                                  | enden Fällen gev                         | vährt:                      |
| Antragsteller        |                                                                                                    |            | <ul> <li>Kundendienst und I</li> <li>Kurzfristige Arbeitst</li> <li>Sportveranstaltunge</li> </ul> | installation an nach Ch<br>tätigkeiten für Unternel<br>en | ina verkaufte Ma<br>hmensniederlass      | aschinen<br>sungen in China |
| Reisender *          | Name des Reisenden                                                                                                    | \$         | Ehrenamtliche Tätig                                                                                | keit ohne Vergütung                                       |                                          |                             |
| Einreisedatum *      | 01.11.2018                                                                                                    |            | Bitte wählen Sie im Auswa<br>oder "F-Visum", falls diese                                           | ahlmenü die Visumkate<br>e Reisegründe nicht au           | egorie "kurzfristig<br>If Sie zutreffen. | ges Arbeitsvisum            |
| Rückversand *        | 31.10.2018                                                                                                    | 2          |                                                                                                    |                                                           |                                          |                             |
|                      | Datum, bis wann Sie Ihren Pass/Dokumente zurück erha<br>wollen. Bei elektronischen Visa und der A1 Bescheinigur<br>findet das Rückversand Datum keine Anwendung. | lten<br>Ig |                                                                                                    |                                                           |                                          |                             |
| Destination *        | China                                                                                                    | ¢          |                                                                                                    |                                                           |                                          |                             |
| Kategorie *          | Tourist                                                                                                    | \$         |                                                                                                    |                                                           |                                          |                             |
| Einreisehäufigkeit * | 1-malige Einreise                                                                                                    | \$         |                                                                                                    |                                                           |                                          |                             |
| Online-Antrag *      | Von der DVKG ausfüllen lassen (Euro 29,90 zzgl. MwSt                                                                                                    | . I 💠      |                                                                                                    |                                                           |                                          |                             |
|                      | Antrag starten Abbrechen                                                                                                    | <u>k</u>   |                                                                                                    |                                                           |                                          |                             |

Wenige Eingaben:

- Einreisedatum wählen
- Rückversanddatum des Reisepasses wählen
- Kategorie wählen

Mit "Visum beantragen" werden Sie zum einmaligen Ausfüllen des Visumantrages geführt.

Alle zukünftigen China Visaanträge werden vollständig vorausgefüllt sein!

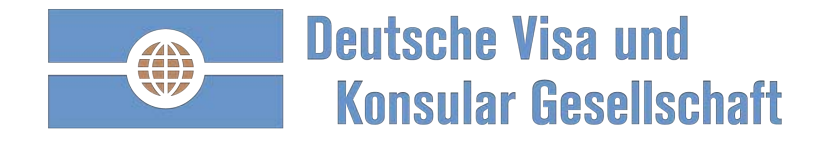

## Beispiel China Visumantrag. Online ausfüllen, auch per Tablet oder Smartphone

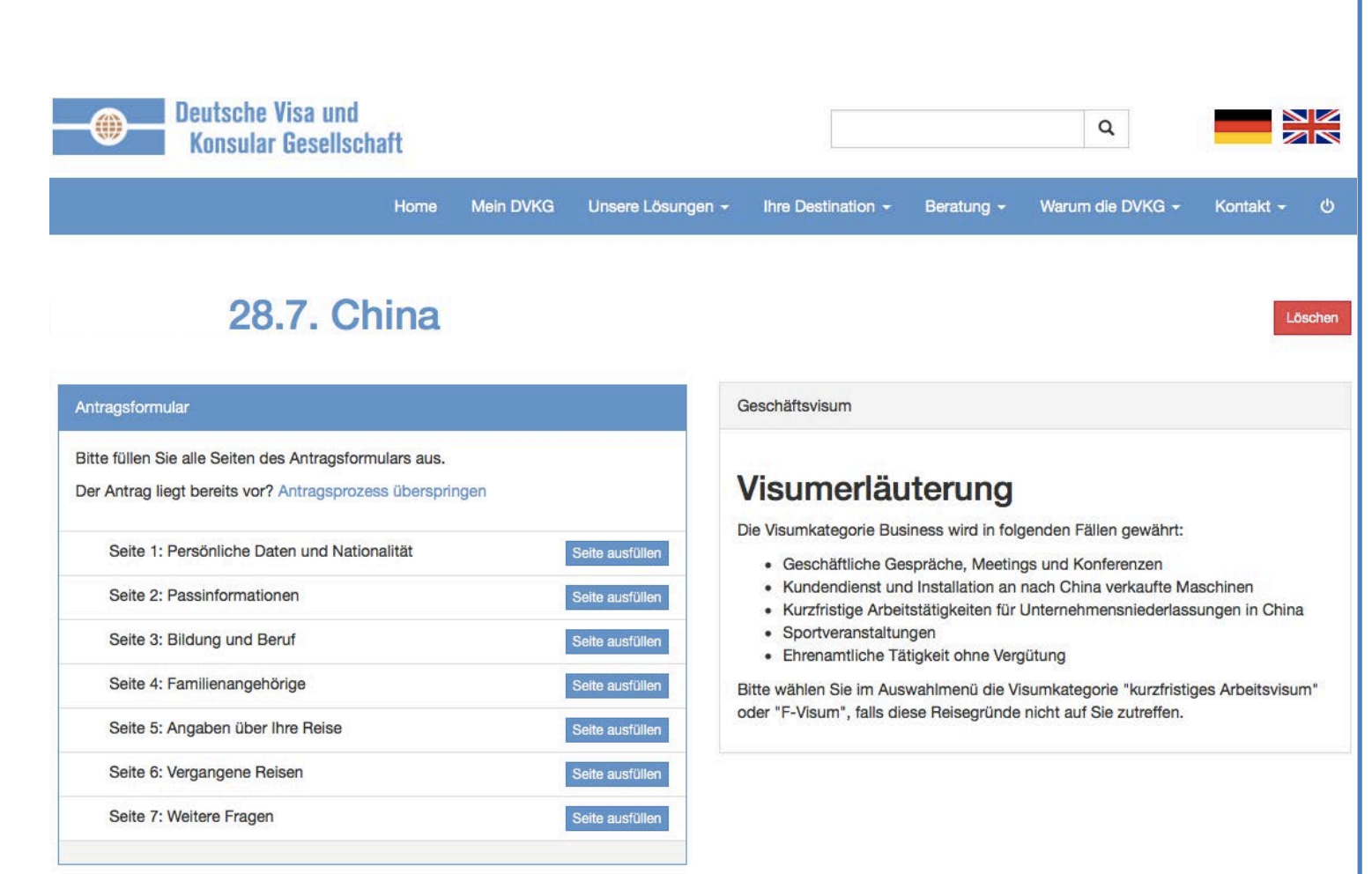

Ihr Visumantrag ist bereit zum ausfüllen.

Ihnen fehlen Informationen die dem Reisenden vorliegen? Senden Sie dem Reisenden einen Link. Der Reisende kann mit dem Link im selben Visumantrag fehlende Informationen ergänzen. Sobald der Reisende abschließt, erhalten Sie eine Bestätigung.

Bearbeitung an Reisenden freigeben

Vertraulich

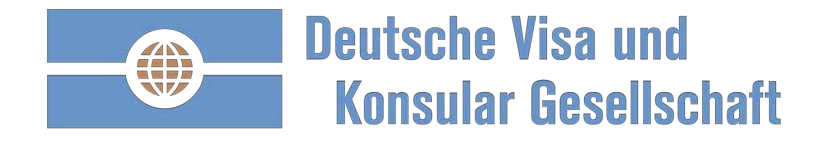

## Beispiel China Visumantrag: schon mal ausgefüllt? Jetzt nur noch kontrollieren.

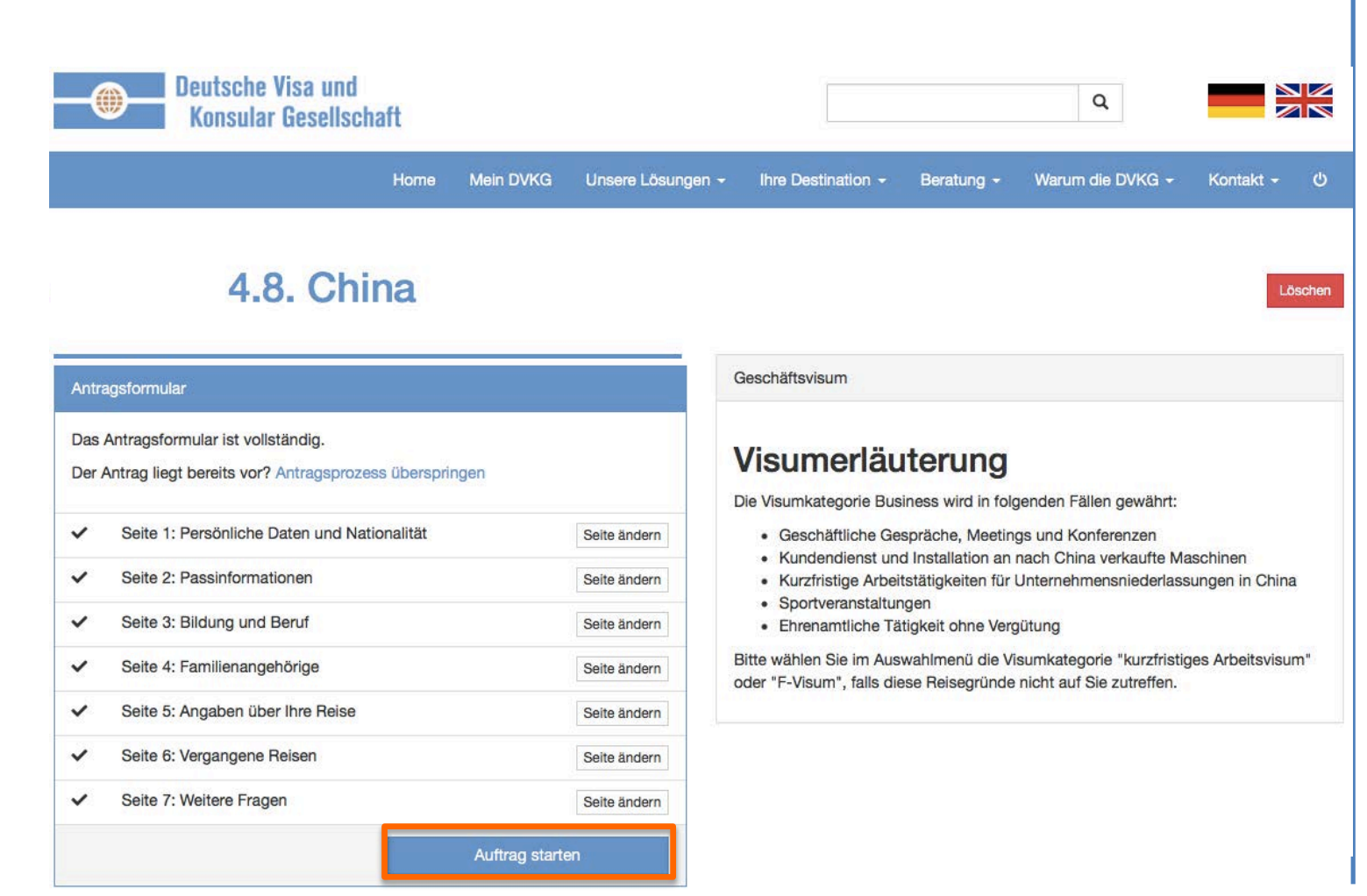

Ihr wiederholter Visumantrag ist vorausgefüllt und bereit zum Abschluss.

Sie können jetzt noch alle Angaben korrigieren ("Seite ändern").

Mit "Visum beauftragen" werden wichtige Informationen abgefragt:

- Einladung
- Abholung
- Rückversand

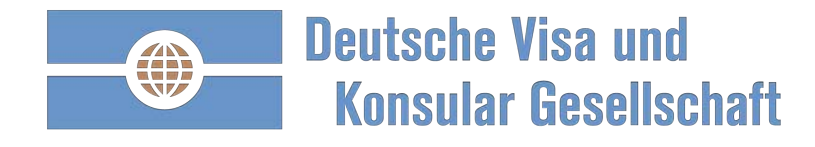

# **Beispiel China Auftrag: mit 3 Klicks fertig**

| Auftrag                  |                                                                                                    |  |  |  |  |
|--------------------------|----------------------------------------------------------------------------------------------------|--|--|--|--|
| Auftraggeber             |                                                                                                    |  |  |  |  |
| Reisender                |                                                                                                    |  |  |  |  |
| Destination              | China                                                                                                    |  |  |  |  |
| Visumsart                | Geschäftsvisum                                                                                                    |  |  |  |  |
| Rückversanddatum         | 28.09.2016                                                                                                    |  |  |  |  |
| Rechnungsinformationen   |                                                                                                    |  |  |  |  |
| Rechnungsadresse         |                                                                                                    |  |  |  |  |
| Rechnungs-E-Mail-Adresse |                                                                                                    |  |  |  |  |
| Zahlungsreferenz         | 0916-7512                                                                                                    |  |  |  |  |
| _                        | Rechnungsinformationen, z.B.: Kostenstelle, Projekt-Nr.                                                                           |  |  |  |  |
|                          | Rechnungsinformationen ändern                                                                                                    |  |  |  |  |
| Adressen                 |                                                                                                    |  |  |  |  |
| Lieferadresse            | xx Ändern                                                                                                    |  |  |  |  |
| Abholadresse             | xx Ändern                                                                                                    |  |  |  |  |
|                          | Falls Sie einen Abholservice für Ihre Unterlagen buchen möchten                                                                   |  |  |  |  |
| Zusatzleistungen         |                                                                                                    |  |  |  |  |
| Services                 | i vorabprüfung der Dokumente                                                                                                    |  |  |  |  |
|                          | Ihre Visadokumente prüfen wir vor der Einreichung im Konsulat auf Vollständigkeit und Plausibilität. Laden Sie Ihre Visadokumente |  |  |  |  |

auf der Auftragsseite hoch oder senden Sie diese per E-Mail an Ihren Ansprechpartner.

Keine Eingaben notwendig. Bitte prüfen:

- Rechnungsinformationen
- Liefer- & Abholadresse

### Services wählen, u.a.:

- Visum Scan
- Vorabprüfung der Dokumente
- Registrierung Auswärtiges Amt
- Passverlust Versicherung
- Reisekranken-Versicherung
- Erinnerung an das Ablaufdatum des Visums

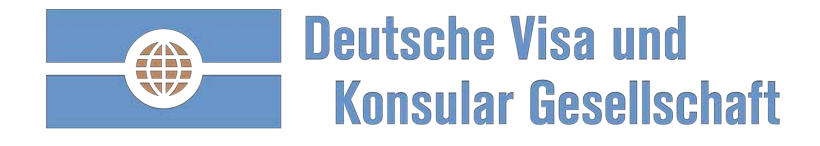

### Beispiel China Auftrag: keine versteckten Kosten - transparent!

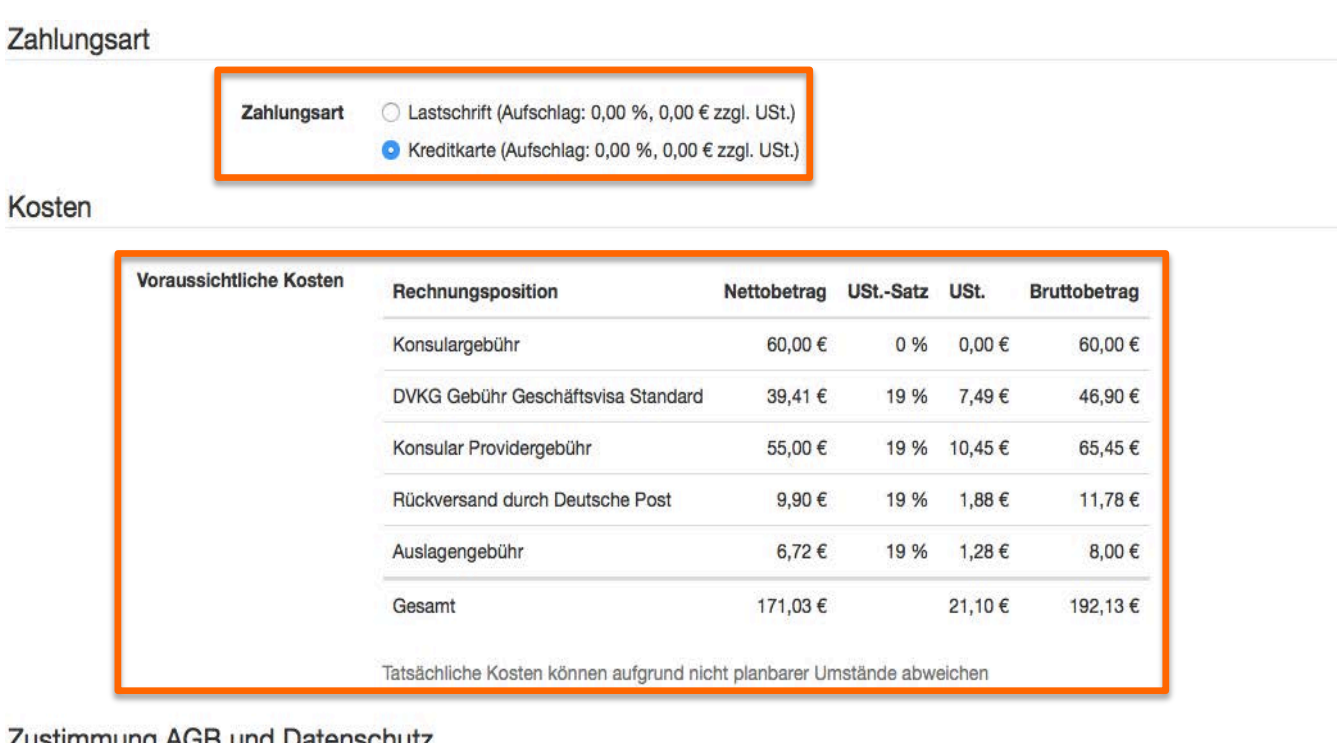

### Zustimmung AGB und Datenschutz

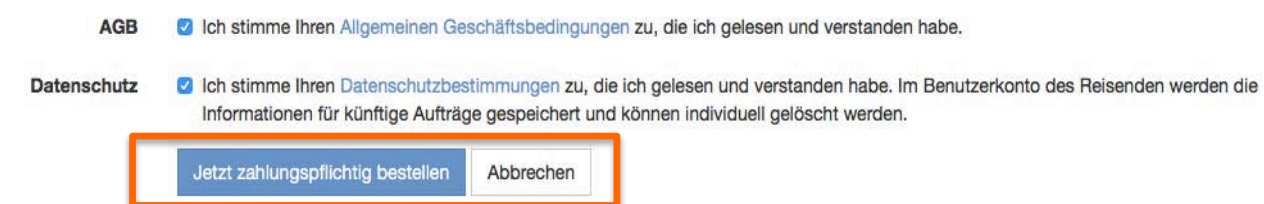

### Zahlungsart wählen:

- Lastschrift ٠
- Kreditkarte ٠
- Rechnung nach ٠ Bonitätsprüfung

Klarheit und Transparenz über alle Kosten.

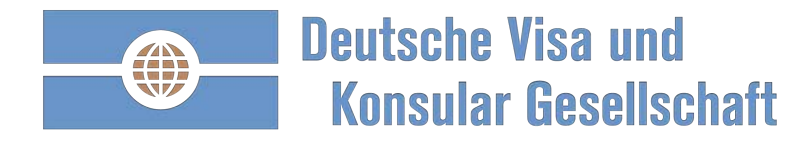

# Auftragsbestätigung und zusätzliche Informationen – übersichtlich.

| Deutsche Visa und<br>Konsular Gesellsch            | Home                                                        | Unsere Lösungen +  | Ihre Destination - Beratung - Warum die DVKG - Kontakt - Administration - ウ                                                                                                    |  |  |  |  |
|----------------------------------------------------|-------------------------------------------------------------|--------------------|----------------------------------------------------------------------------------------------------|--|--|--|--|
| eauftragt<br>Auftrag A2<br>Auftragsübersicht und A | 2018–I<br>Anlagen Visum- und I                              | Reiseinformationen | 16.3. China)<br>Gebuchte Services Rechnungen Antrag                                                                                                    |  |  |  |  |
| Auftrag<br>oder Auftra<br>16.3. China              | gsunterlagen herunterlade<br>Igsunterlagen per E-Mail verse | nden               | Vielen Dank für Ihre Beauftragung und das entgegengebrachte Vertrauen. Für die Bearbeitung Ihres<br>Auftrages, bitten wir Sie die visapflichtigen Unterlagen vorzubereiten. Sie haben die Möglichkeit,<br>Dokumente die in Kopie eingereicht werden können, nachfolgend als Anhang hochzuladen.<br>Ihre Auftragsunterlagen sind nun vollständig. Bitte befolgen Sie die folgenden Schritte, um den Auftrag<br>abzuschließen:<br>• Auftragsunterlagen herunterladen und ausdrucken<br>• Checkliste abarbeiten |  |  |  |  |
| Nummer<br>Visumsart<br>Einreisehäufigkeit          | A201<br>Geschäftsvisum<br>1-malige Einreise                 |                    | Unterschreiben     An die in den Unterlagen genannte Adresse senden     Anlagen hochladen / Notize                                                                                                    |  |  |  |  |
| Auftraggeber                                       |                                                             | <b>ж 8</b>         | 19. Februar, 13:14 Uhr System<br>Die Auftragsunterlagen wurden fertiggestellt und können gedruckt werden.                                                                                                    |  |  |  |  |
| Reisender                                          |                                                             |                    | 19. Februar, 13:14 Uhr System Der Antrag enthält folgende Foto-Service-Fotos:                                                                                                    |  |  |  |  |
| Destination                                        | China                                                       |                    |                                                                                                    |  |  |  |  |
| Einreisedatum                                      | 16.03.2018                                                  | ß                  | 19. Februar, 13:14 Uhr System                                                                                                    |  |  |  |  |

Vier Reiter:

- 1) Auftragsunterlagen herunterladen:
  - Laufzettel mit einer Checkliste
  - Anschreiben an die DVKG mit der DVKG Versandadresse
- 2) Visa Regularien passend zum Auftrag
- 3) Gebuchte Services
- 3) Rechnung abrufen
- 4) Antrag ansehen

### Kommentare/Anlagen hinzufügen:

- Dokumente zur Einreichung hochladen. Wir drucken f
  ür Sie alle Dokumente aus.
- Gegenseitig können Nachrichten zum Auftrag hinterlegt werden.

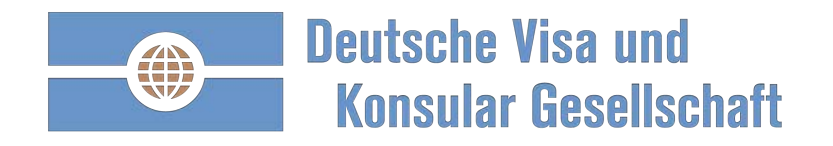

# Für Fragen und Anregungen stehen wir Ihnen zur Verfügung:

Telefonnummer: 089 998 209 034, zwischen 8.30 und 16.00 Uhr E-Mail: hauser.exkursionen@dvkg.de